「筆まめ Ver.21」製品 FAQ – 「特定の宛名のみ、文字や大きさを変更するには?」

## 特定の宛名のみ、文字や大きさを変更するには?

文書番号 210604 | 更新日 2010 年 9月 1日

初期設定では、住所録カードは「標準パターン」に設定されています。 次の手順で、いくつかのレイアウトパターンを登録すると、宛名によってどのレイアウトパターンで印刷するかを設 定することができます。

ここでは例として、住所が長い場合のレイアウトパターンを登録し、そのレイアウトパターンを宛名に設定します。

## 参考

レイアウトパターンは、はがきや封筒などの用紙ごとに登録でき、1種類の宛名用紙レイアウトにつき、標準パターン とパターン1~8の合計9パターンを保存できます。

「パターン1」に長い住所用のレイアウトパターンを登録する

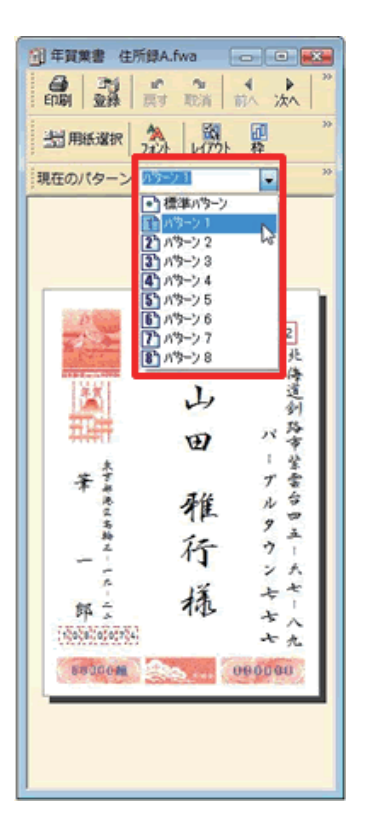

レイアウトを変更したい宛名を表示します。

「現在のパターン」で[標準パターン] になっている▼ボタンをクリックし、[パ ターン1]をクリックします。

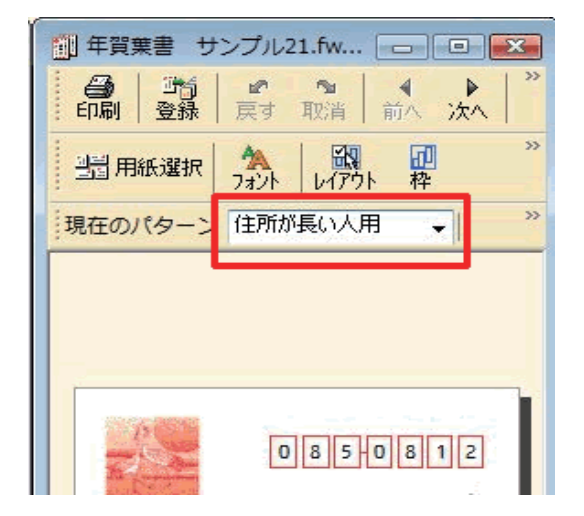

2 [パターン1]の文字をクリックし、文字を編集します。
キーボードの[Del(Delete)]や

[BackSpace] キーで文字を削除してか ら、任意のレイアウトパターン名を入力 します。

ここでは【住所が長い人用】と入力しま す。 「筆まめ Ver.21」製品 FAQ –「特定の宛名のみ、文字や大きさを変更するには?」

3 宛名ウィンドウで、編集したい枠を直接クリックして位置や大きさを変更します。

.....

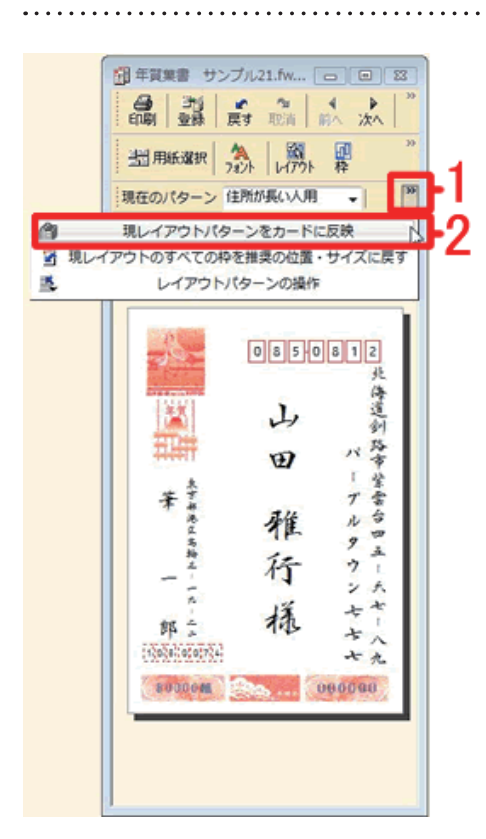

4 変更したレイアウトをカードに反映させます。 宛名ウィンドウの かードに反映 をクリックします。表示がない方は、 をクリックしてい、「現レイアウトパターンをカードに反映」をクリックします(2)。

以上の操作で、宛名ごとにレイアウトパターンを変更して印刷するよう設定できます。